×

## **Confirmar Parcelamento Cartão Crédito/Débito**

Esta funcionalidade tem como objetivo confirmar o parcelamento de débitos pelo cartão de crédito ou débito. Ela pode ser acessada via **Menu de sistema**, por dois caminhos:

**GSAN > Cobrança > Cartão de Crédito/Débito > Confirmar Parcelamento Cartão** Crédito/Débito.

**GSAN** > Cobrança > Parcelamento > Confirmar Parcelamento Cartão Crédito/Débito.

Feito isso, o sistema acessa a tela abaixo:

## Observação

Informamos que os dados exibidos nas telas a seguir são fictícios, e não retratam informações de clientes.

| @ Gsan -> Cobranca -> Cartao de Credito/Debito -> Confir                   | nar Pagamento Cartao de Credito/Debito |
|----------------------------------------------------------------------------|----------------------------------------|
| Confirmar Pagamento Cartão de Crédito/Débito                               |                                        |
| Para confirmar o pagamento de débitos por meio de cartão de crédito/débito | informe os dados abaixo:               |
| Modalidade:* O Crédito   Débito                                            |                                        |
| Matrícula do Imóvel:* 18                                                   | 8                                      |
|                                                                            |                                        |
| Desfazer Cancelar                                                          | Confirmar                              |
|                                                                            |                                        |
|                                                                            |                                        |
|                                                                            |                                        |
|                                                                            |                                        |
|                                                                            |                                        |
|                                                                            |                                        |
|                                                                            |                                        |
| V                                                                          | 0-1:\ 0010012040 40-20-22              |

Marque a opção referente à modalidade do cartão (Crédito ou Débito). Em seguida, informe a matrícula do imóvel, ou clique no botão 🕄, link Pesquisar Imóvel, para selecionar a matrícula desejada. A identificação do imóvel será exibida no campo ao lado. Para apagar o conteúdo do campo, clique no botão 🏵 ao lado do campo em exibição.

Após serem informados, obrigatoriamente, a modalidade do cartão e a matrícula do imóvel, clique no botão Confirmar. O sistema efetua algumas validações antes de acessar a tela de confirmação da operação

| Confi                                                                                               | Confirmar Pagamento Cartão de Crédito/Débito |                 |             |             |                |                  |
|----------------------------------------------------------------------------------------------------|----------------------------------------------|-----------------|-------------|-------------|----------------|------------------|
| Para confirmar o pagamento de débitos por meio de cartão de crédito/débito informe os dados abaixo: |                                              |                 |             |             |                |                  |
| Woualiua                                                                                            | ue.                                          | Credito De      | Dito        |             |                | A                |
| Matricula                                                                                           | do Imovei:*                                  | 18              | 001.001     | .003.1740.  |                | Ø                |
| _                                                                                                   |                                              |                 | Endereço    | do Imóvel:  |                |                  |
|                                                                                                    |                                              | RUA ANTONIO PED | RO, NUM     | - B - CENTR | O JUAZEIRO BA  |                  |
| Extrato d                                                                                           | le Débitos:                                  |                 |             |             |                |                  |
| Contas                                                                                              |                                              |                 |             |             |                |                  |
| Todos                                                                                               | Mês/Ano                                      | Vencimento      | Va          | ilor /      | Acrés. Impont. | Situação         |
|                                                                                                    | 02/2016                                      | 06/03/2016      |             | 39,90       | 2,71           | NORMAL           |
|                                                                                                    | Total:                                       |                 |             | 39,90       | 2,71           |                  |
|                                                                                                    |                                              |                 |             |             |                |                  |
|                                                                                                    |                                              |                 |             |             |                |                  |
| <u>Débitos</u>                                                                                      |                                              |                 |             |             |                |                  |
| Todos                                                                                               | Tipo do                                      | Débito N        | llês/Ano Re | ef. Mês/A   | no Cobr. Parc  | . VI. Restante   |
| Guias de                                                                                            | Pagamento                                    |                 |             |             |                |                  |
| lodos                                                                                               | Tipo                                         | do Debito       | Prestaçao   | Emissao     | Vencimento     | Valor            |
|                                                                                                    | RELIGACAO                                    |                 | 1/1         | 13/07/2007  | 13/07/2007     | 25,00            |
|                                                                                                    |                                              | Total:          |             |             |                | 25,00            |
|                                                                                                    |                                              |                 |             |             |                |                  |
|                                                                                                    |                                              |                 |             |             |                |                  |
| Parcelan                                                                                            | nento                                        |                 |             |             |                |                  |
| Todos                                                                                               |                                              | Data            |             | Presta      | ção VI. Rest   | ante Antecipação |
|                                                                                                    |                                              |                 |             |             |                |                  |
| Total dos Débitos Atualizados: R\$ 64,90                                                            |                                              |                 |             |             |                |                  |
| Iotal dos Debitos para pagamento com cartao de debito: R\$ 0,00                                     |                                              |                 |             |             |                |                  |
| Pagamentos confirmados para Cartão de Débito: Adicionar                                             |                                              |                 |             |             | Adicionar      |                  |
| Remover Número do Cartão Valor da Transação                                                         |                                              |                 |             |             |                |                  |
|                                                                                                    |                                              |                 |             |             |                |                  |
| Desfaze                                                                                             | Cance                                        | lar             |             |             |                | Confirmar        |
|                                                                                                    |                                              |                 |             |             |                |                  |

Na tela de confirmação acima, selecione as contas, os débitos, guias de pagamento e parcelamentos ativos, utilizando o botão dicionar para somá-los ao total do pagamento na modalidade de cartão

### escolhida

Em seguida, clique em Confirmar, confirmando a operação.

### Validações

Verificar a existência da matrícula do imóvel:

Caso a matrícula do imóvel informada não exista no sistema, é exibida a mensagem; Matrícula inexistente,

#### Verificar a existência de parcelamentos para o imóvel:

Caso não existam parcelamentos para o imóvel, o sistema exibe a mensagem: O imóvel não possui parcelamento de débitos.

#### Verificar existência do cliente:

Caso o código do cliente não exista na tabela CLIENTE, o sistema exibe a mensagem: Cliente inexistente e retorna para o passo correspondente no fluxo principal.

#### Mês/Ano menor ou igual Mês/Ano Corrente

Caso o mês/ano informado seja menor ou igual a mês/ano corrente ou mês/ano seja inválido, o sistema exibe a mensagem: Mês/Ano de validade do cartão de crédito informado está inválido.

#### Alerta Parcelamento Com Parcela Paga

Caso o parcelamento já tenha parcela paga, o sistema exibe a mensagem: Foram cobradas « xxxxxxxx » prestações deste parcelamento, Confirma? (OK ou CANCELA); caso o usuário selecione OK, o sistema continua o processamento

#### Parcelamento Sem Débito a Cobrar

Caso o parcelamento não tenha debito a cobrar, o sistema exibe a mensagem: Débito do Parcelamento selecionado foi « xxxxxx ».

#### Parcelamento Com Pagamento de Cartão de Crédito Já Informado:

Caso o parcelamento já tenha informação de cartão de crédito, o sistema exibe a mensagem: Parcelamento já foi confirmado para pagamento de cartão de crédito.

#### Somatório Inválido:

Caso o somatório dos cartões esteja maior ou menor que o valor total do parcelamento, o sistema exibe a mensagem: Valor informado para os cartões de crédito está inválido + menor ou maior que o valor principal.

#### Verificar validade da data:

Caso a data informada esteja inválida, o sistema exibe a mensagem: Data Inválida.

#### Caso a data informada seja maior que a data corrente, o sistema exibe a mensagem: Data deve menor ou igual a data corrente.

Caso a data informada seja menor que a data da confirmação menos a quantidade de dias do float, o sistema exibe a mensagem: Data informada não é data válida para baixa de pagamento.

#### Verificar dia útil:

Caso a data calculada não seja um dia útil e esteja na tabela de feriados nacionais, adicionar 1 dia a data até a obtenção de um dia útil.

### Verificar juros de parcelamento

Caso o débito a cobrar do parcelamento seja de juros, não exibe na lista de débitos a cobrar nem adiciona ao valor total a ser pago

### Quantidade de Parcelas Informadas Inválida

https://www.gsan.com.br/

mais que a quantidade que faita cobrar, o sistema exibe a mensagem: *Quantidade inforn* 

Caso a quantidade de parcelas informadas seja igual a quantidade que falta cobrar, o sistema exibe a mensagem: Quantidade Informada representa o restante do débito, seleciona o débito a cobrar.

# Preenchimento dos Campos

| Campo                  | Preenchimento dos Campos                                                                                                    |
|------------------------|----------------------------------------------------------------------------------------------------|
| Modalidade(*)          | Campo obrigatório - Marque a opção referente à modalidade do cartão<br>(Crédito ou Débito).                                                                                                    |
| Matrícula do Imóvel(*) | Campo obrigatório - Informe a matrícula do imóvel, ou clique no botão 🔍,<br>link Pesquisar Imóvel, para selecionar a matrícula desejada. A identificação<br>do imóvel será exibida no campo ao lado.<br>Para apagar o conteúdo do campo, clique no botão 📎 ao lado do campo |
|                        | em exibição.                                                                                                    |

# Funcionalidade dos Botões

| Botão     | Descrição da Funcionalidade                                                                                                  |  |  |  |
|-----------|----------------------------------------------------------------------------------------------------|--|--|--|
| R         | Ao clicar neste botão, o sistema permite consultar um dado nas bases de dados, link<br>Pesquisar Imóvel.                     |  |  |  |
| 8         | Ao clicar neste botão, o sistema apaga o conteúdo do campo em exibição.                                                      |  |  |  |
| Desfazer  | Ao clicar neste botão, o sistema desfaz o último procedimento realizado.                                                     |  |  |  |
| Cancelar  | Ao clicar neste botão, o sistema cancela a operação e retorna à tela principal.                                              |  |  |  |
| Confirmar | Ao clicar neste botão, o sistema comanda a confirmação do parcelamento com o cartão de crédito/débito.                       |  |  |  |
| Adicionar | Ao clicar neste botão, o sistema adiciona novos débitos antes da confirmação do parcelamento com o cartão de crédito/débito. |  |  |  |

## Referências

Confirmar Cartão de Crédito/Débito

**Termos Principais** 

Cobrança

Cartão de Crédito/Débito

Clique **aqui** para retornar ao Menu Principal do GSAN.

Last update: 12/12/2017 ajuda:cobranca:confirmar\_parcelamento\_cartao\_de\_credito https://www.gsan.com.br/doku.php?id=ajuda:cobranca:confirmar\_parcelamento\_cartao\_de\_credito&rev=1513083672 13:01

From:

https://www.gsan.com.br/ - Base de Conhecimento de Gestão Comercial de Saneamento

Permanent link: https://www.gsan.com.br/doku.php?id=ajuda:cobranca:confirmar\_parcelamento\_cartao\_de\_credito&rev=1513083672

Last update: 12/12/2017 13:01

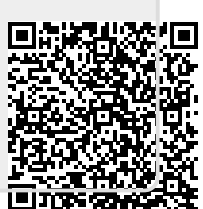